## Navodilo za pripravo in oddajo obrazca M4 s prištetim poračun odprave 3. četrtine nesorazmerja za leta 2010, 2011 in 2012 (samo J.S.)

Program PLAČE vam omogoča, da preko menija »4.T. Nastavljivi izpisi iz tabel (SQL)« dobite izpis »Poračun ¾ nesorazmerja – podatki za M4«.

Avtomatskega izračuna popravka M4 za posamezna leta pa žal ne bo, ker ga spletna aplikacija ZPIZ ne omogoča. Ne preostane vam drugega, kot da si pomagate z izpisom iz menija 4.T.

V primeru, da menija 4.T. ne vidite, pojdite v meni »**5.5. Razni parametri, parametri dohodnine**« in na prvem zavihku »**Razni parametri**«, vklopite parameter »**Nastavljivi izpisi iz tabel (4T)**«. Po shranitvi menija 5.5. s tipko »F9«, morate obvezno zapustiti/zapeti program Plače in ga ponovno zagnati, da boste dobili dostop do novo vklopljenega menija.

Nato kliknete gumb »Uvoz iz datoteke«, znotraj katerega označite opcijo »Prenos z interneta« ter v seznamu izpisov označite samo izpis »PLAČE – Poračun ¾ nesorazmerja – podatki M4« in potrdite prenos. V meni 4.T. se vam bo dodal izbran izpis. Pri tiskanju izpisa vas program vpraša za »DATUM\_SHRANITVE« kamor vpišete datum ažuriranja Poračuna 3.¼ nesorazmerja, vpraša za katero »LETO« želite izpis ter »OD MESECA« in »DO MESECA« za izpis.

Na izpisu dobite podatke za izbrano leto in izbrane mesece, urejene po delavcih, kjer dobite podatek »BRUTO\_REDNO\_DEL«, kjer so zajeti bruto zneski VP-jev 9, 19, 145, 169, 220 in 239, ter podatek »PRISPEVEK\_PIZ«, kjer so prispevki »PIZ« »iz bruto« in »na bruto«, torej 24,35% od celotnega poračuna, tudi VP 279 oz. od VP 500 »SKUPAJ BRUTO«.

| PLAČE - Poračun 3/4           |                         |                  | Stran: 1 |
|-------------------------------|-------------------------|------------------|----------|
|                               | 4 nesorazmeria - podatk | i za M4          |          |
|                               |                         |                  |          |
| ORDOD IF                      |                         |                  |          |
| OBDOBJE                       | BRUTO_REDNO_DEL         | PRISPEVIL PIZ    |          |
| 10.2010                       | 41,21                   | 10,03            |          |
| 11.2010                       | 23,66                   | 9,00             |          |
| 12.2010                       | 34,00                   | 9,57             |          |
| SKUPAJ                        | 99 73                   | 28 60            |          |
|                               | 55,15                   | 20,00            |          |
| 182280 Europe (ins. 27484 (in |                         |                  |          |
| OBDOBJE                       | BRUTO_REDNO DEL         | PRISPEVKI PIZ    |          |
| 10.2010                       | 30,12                   | 7,33             |          |
| 11.2010                       | 30,27                   | 7.37             |          |
| 12,2010                       | 30,15                   | 7.34             |          |
| SKUPAJ                        | - Maller                |                  |          |
|                               | 90,54                   | 22,04            |          |
|                               |                         |                  |          |
| ALCHING IN MILLING            |                         | 00100001//// 017 |          |
| OBDOBJE                       | BRUTO_REDNO_DEL         | PRISPEVKI PIZ    |          |
| 10.2010                       | 38,24                   | 9,31             |          |
| 11.2010                       | 39,60                   | 9,64             |          |
| SKUPA.                        | 38,86                   | 9,46             |          |
|                               | 116,70                  | 28,41            |          |
|                               |                         |                  |          |
| ODD OD US                     |                         | 0010000144 017   |          |
| OBDOBJE                       | BRUTO_REDNO_DEL         | PRISPEVKI_PIZ    |          |
| 10.2010                       | 18,49                   | 4,50             |          |
| 11.2010                       | 18,49                   | 4,50             |          |
| 12.2010                       | 12,06                   | 2,94             |          |
| SKUPAJ                        |                         |                  |          |
|                               | 49,04                   | 11,94            |          |

Nato morate pridobljene zneske prišteti k zneskom dejansko oddanega obrazca M4 za posameznega delavca za posamezno leto in seštevke ročno vnesti na spletni portal M4 kot popravke.